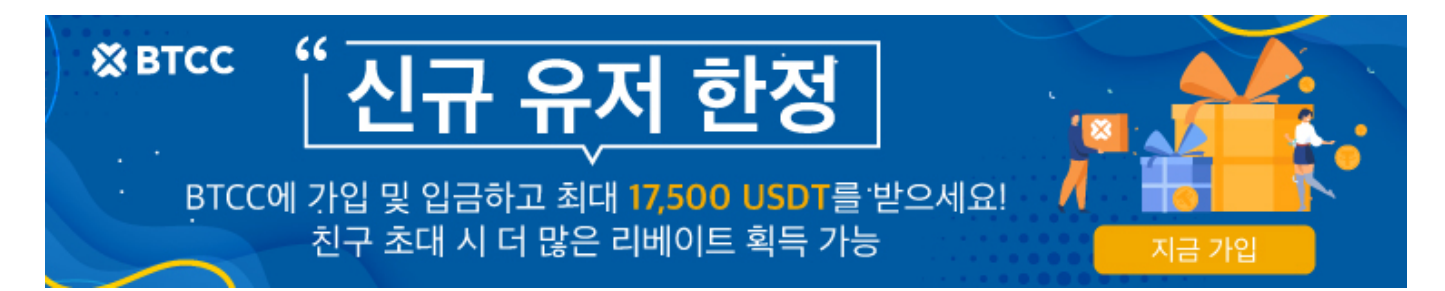

# BTCC 입금 안내 |크게 2가지 방법을 알려 드립니다!

원문:

https://www.btcc.com/ko-KR/academy/crypto-basics/btcc-deposit-guide

BTCC 입금 방법은 아직도 모릅니까? 괜찮습니다. BTCC 입금 방법에 대해서 소개드립니다.

현재는 계좌이체, 다른 거래소에서 BTCC로 입금하는 방법이 있습니다. 또 본문은 바이내스 및 암호 화폐 거래소에서 BTCC로 입금하는 방법을 가르 칠 것입니다.

### 계좌이체로 입금

| =                                   | 실제           | 74 v O                     |
|-------------------------------------|--------------|----------------------------|
| () втс<br>99.98%<br>영관 상승률          |              | 20368.02                   |
| 지금 거                                | 래하기          |                            |
| I BTCC 핫플랫 업그레이드 알림                 |              | =                          |
| धन यथ नम                            | (1)<br>코인 교환 | 27±4                       |
| 실시간 채팅 리워드/보너스                      | 미선센터         | 🗭<br>커뮤니티 가입               |
| BTCC거래소<br>카카오채널 추가하고<br>중쟁금 받아보세요. | 90           | <b>위플리</b><br>매주 최<br>보너스] |
| 1인기<br>                             | an CO        |                            |
|                                     | D            | ~                          |

1.앱의 홈 중앙에서 "코인 구매"를 클릭하거나 앱 우측 하단에서 "자산"을 클릭합니다.

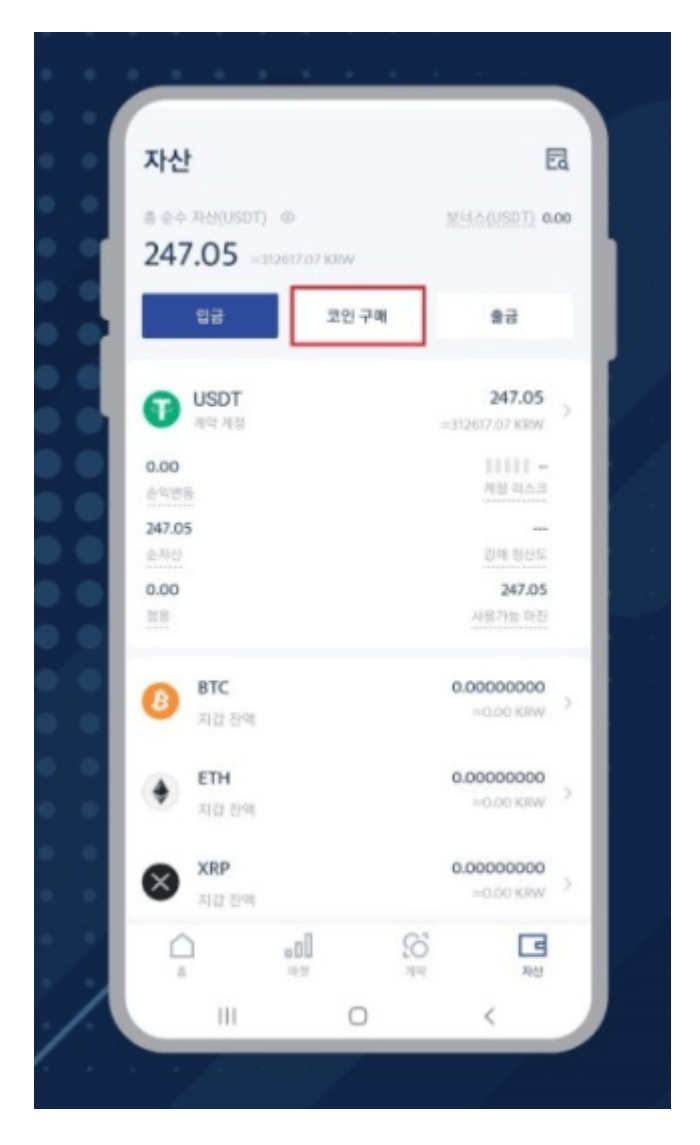

2.우측하단의 "자산"을 클릭할경우 자산화면 상단의 "코인구매"를 클릭합니다.

| <                                               | OTC 코인                             | 구매니역                       |
|-------------------------------------------------|------------------------------------|----------------------------|
| 구매 수량                                           |                                    |                            |
| 10                                              |                                    | 1 USDT                     |
| 200                                             | 500 1,000                          | 2,000                      |
| 지불 화폐 종류                                        |                                    | 54 84 <b>0 🗙 KS</b>        |
| 13100.43                                        |                                    | KRW 🗸                      |
| 성고 가격 : 1310.0429                               | 9KRW/USDT                          |                            |
| 서비스 공급업체                                        | 를 선택하세요.                           |                            |
| 현재 체공된 가격은 참고<br>사이트를 확인해주세요.<br>입금을 앞으로써 BTCCI | 용입니다. 실제 지불 금역은<br>의 이용 약관에 동의 하시는 | ! 서비스 업체의 공식<br>것으로 간주됩니다. |
| 계좌 이체                                           |                                    |                            |
| 지불 금역 :                                         | 1                                  | 3100.43 KRW                |
| 참고 가격 :                                         | 1310.042                           | 99KRW/USDT                 |
| 1회 구매 한도 :                                      |                                    | 10 - 700USDT               |
|                                                 | 구매                                 |                            |
|                                                 | 임호화폐 충천하기 >                        |                            |
| 9                                               |                                    |                            |

3."코인구매"를 뜻하는 OTC "구매수량"을 입력하고 하단에서 "구매"버튼을 클릭합니다.

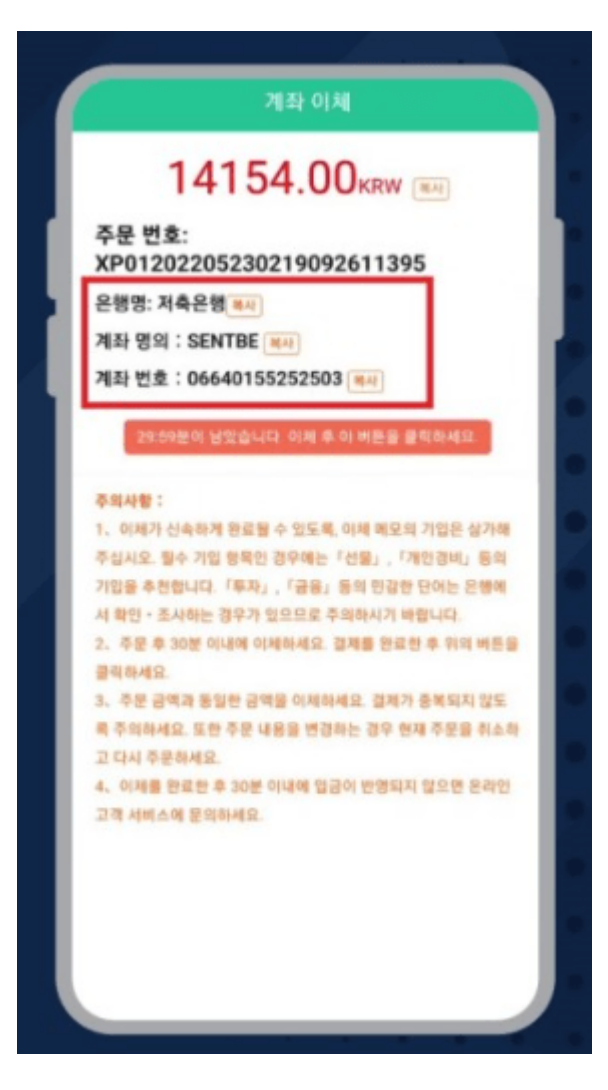

4.계좌이체를 해야하는 은행명,계좌 명의 ,계좌번호 정보를 확인합니다.

\*송금은 30분이내 완료하여야 합니다.

| ÷                                                    | ) 취소                             |
|------------------------------------------------------|----------------------------------|
| B                                                    |                                  |
| SENTRELIMIN                                          |                                  |
| 14,154원을 보                                           | 건낼게요                             |
| 저축문형 066401552525                                    | 503                              |
|                                                      |                                  |
|                                                      |                                  |
|                                                      |                                  |
|                                                      |                                  |
| 없는 문에게 표기                                            | 이현석                              |
| 양는 문에게 요기<br>내 등장에 표기                                | 이현석<br>SENTBE                    |
| 또는 분에게 요기<br>내 동장에 표기<br>집금(CMS)번호                   | 이현석<br>SENTBE<br>비대 10가 양력       |
| 방는 분에게 요기<br>나 동안에 요기<br>입금(CMS)년호<br>예약이제           | 이현석<br>SENTBE<br>비대 10가 양력<br>실행 |
| 발는 분야가 요기<br>나 동안에 요기<br>집급(CMS)년호<br>이야이제<br>• 추가이체 | 이현석<br>SENTBE<br>최대 10자 양력<br>실행 |
| 발는 분야가 요기<br>나 동안에 요기<br>집급(CMS)년호<br>이아이제<br>• 추가이체 | 이현석<br>SENTBE<br>최대 10자 양력<br>실행 |

5.10USDT를 구매하기 위해 송금해야 하는 금액을 확인합니다.

| 이체완료<br>SENTBE : 전축은행 0664015525250 |              |                                |
|-------------------------------------|--------------|--------------------------------|
| SENTBE : 전축은행 0664015525250         |              | 이체완료                           |
| 방는계좌 저축은행 0664015525250             | SENTBE       | đ                              |
| 이제금액 14,154                         | 받는게파<br>이제금액 | 저축은행 06640155252503<br>14,154원 |

6.온라인 뱅킹에서 해당 입금액을 송금합니다. 은행,예금주와 계좌 번호를 잘 확인하세요.

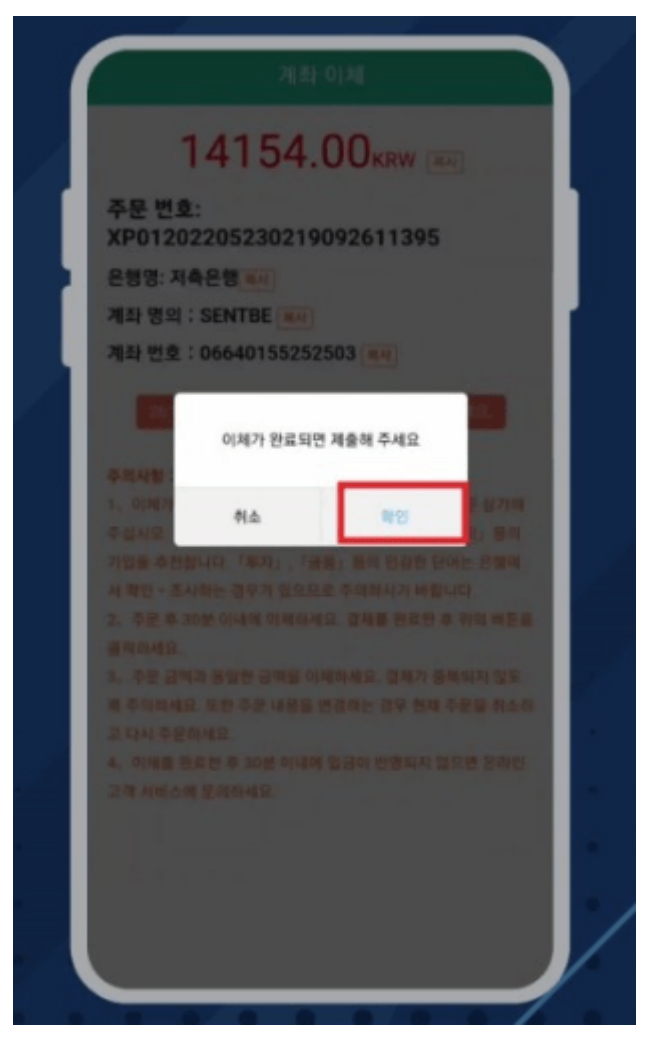

7.송금 완료 후"확인"버튼을 클릭하여 구매를 완료합니다.

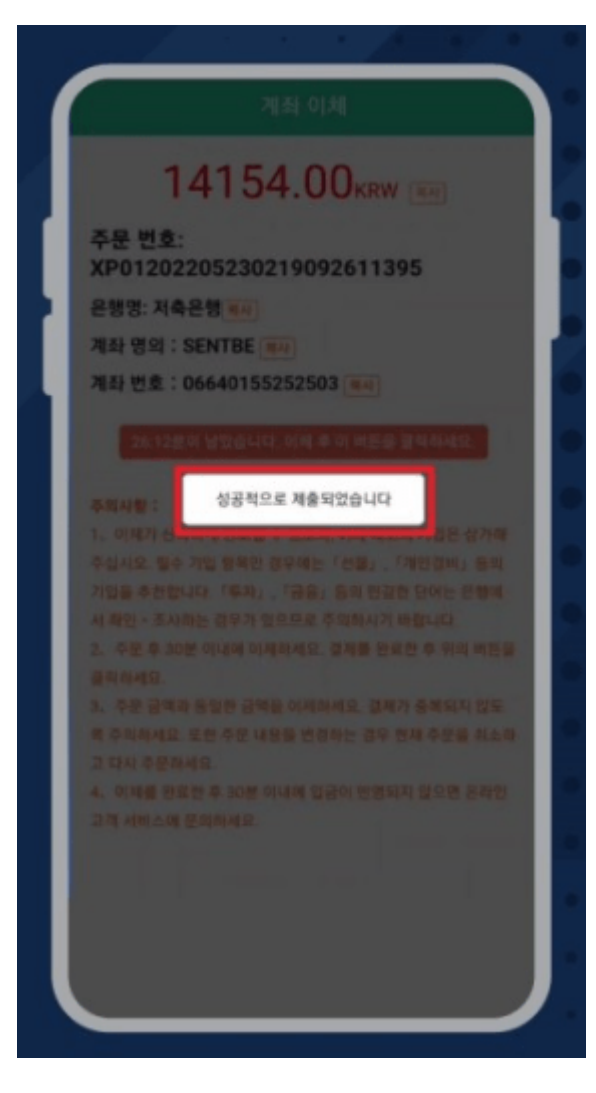

8.구매가 성공적으로 이루어졌습니다.

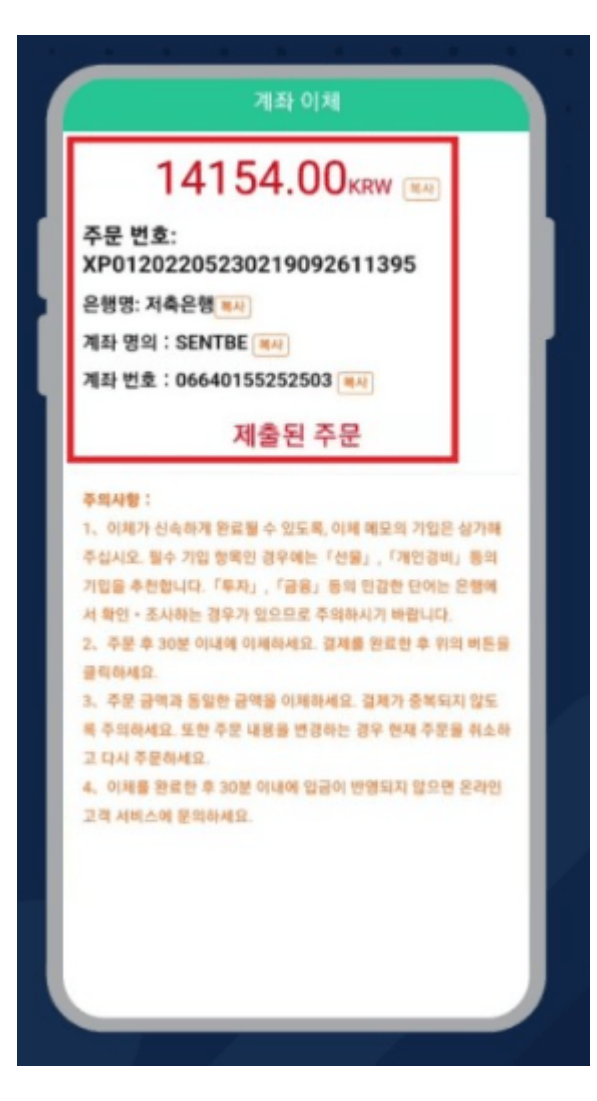

9.송금 완료 후 제출 된 주문에 상응하는 USDT는 BTCC 계정으로 입금이 됩니다.

\*30분이 지나도 자동 입금이 되지 않을 경우 고객센터로 연락주시기 바랍니다.

| 자산                                                             |                         | E                    |
|----------------------------------------------------------------|-------------------------|----------------------|
| ≗ ≙+ मस(usot) ⊛<br>247.05 ==================================== | 보냅스(US<br>orw           | 0.00                 |
| 입금                                                             | 코인 구매 출금                | 8                    |
| <b>USDT</b> मध्य मेर्दे                                        | <b>24</b><br>=312617.07 | 7.05                 |
| 0.00<br>会可把服                                                   | 111                     | 리스코                  |
| 247.05<br>순자산                                                  | 문제                      | 청산도                  |
| 0.00<br>118                                                    | <b>2</b><br>사용가         | <b>47.05</b><br>동 마립 |
| 8TC<br>지갑 잔액                                                   | <b>0.00000</b><br>=0.00 | 0000<br>KRW          |
|                                                                | 0.00000<br>=0.00        | HCRW                 |
| XRP<br>지급 전역                                                   | 0.00000                 | KRW >                |
|                                                                | CO #                    | <b>도</b><br>자산       |
| 111                                                            | 0 <                     |                      |

10.앱의 자산화면 우측을 클릭하여 입금내역을 확인할 수 있습니다.

| <del>(</del>             | 거래내역         | V                            |
|--------------------------|--------------|------------------------------|
| 和世界國                     |              | 보네스                          |
| a +≘ 10.14USDT           |              |                              |
| 홍지를 -11.74USDT           |              | A(() 2.8)                    |
|                          |              | And the second second second |
| 변용 전 전액(USDT) 9.47       |              |                              |
| 변형 후 전액(USDT) 9,47       |              |                              |
| 0.55 -0.55               | i            |                              |
| 순역 (7795788              |              | 2022/05/23 18:34 5           |
| 10.41                    |              |                              |
| 전동 후 전액(USDT) 9,47       |              |                              |
| 수업권치(출(USDT) -1.21       |              |                              |
| 개시커미션 17794718           |              | 2022/05/2318-07-34           |
| 변용 반 한역(USDT) 10.41      |              |                              |
| 10.41                    |              |                              |
| e법과치용(USOT) -0.27        |              |                              |
| <b>0€</b> 16220623008336 |              | 2022/05/23 (8:6):10          |
| 변동 전 전액(USDT) 0.27       |              |                              |
| 변형 후 전액(USDT) 10.41      |              |                              |
| e법과자율(USDT) 10.14        |              |                              |
|                          | No more data |                              |
| 111                      | 0            | <                            |

11.BTCC계정으로 10.14USDT가 입금된 모습입니다.

#### \*주의사항

1.주문 금액과 동일한 금액을 송금하십시오. 결제가 중복되지 않도록 주의하십시오. 또한 주문 내용을 변경 하는 경우 현재 주문을 폐기하고 재구매하십시오.

2.송금처의 은행 정보는 사용 시간에 따라 변경될 수 있습니다. 따라서 송금하기 전에 반드시 송금 화면에서 송금처 정보를 확인해 주십시오. 확인하지 않고 이전에 저장된 송금처로 직접 다시 송금하지 마십시오.

3.주문 후 30분 이내에 이체해주십시오. 결제를 완료한 후 확인 버튼을 클릭하세요.영수증을 <u>온라인 고객 서</u> <u>비스</u> 또는 공식 카카오채널 1:1채팅으로 보내주십시오.

4.이체가 신속하게 완료될 수 있도록, 송금 메모 기입은 삼가해 주십시오. 필수 기입 항목인 경우에는 「선물」, 「개인경비」 등의 기입을 추천합니다. 「투자」, 「금융」 등의 민감한 단어는 은행에서 확인·조사하는 경우가 있으므로 주의하시기 바랍니다.

5.결제가 완료된 후 30분 이내에 입금이 반영되지 않는 경우 당사의 온라인 고객 서비스또는 BTCC 공식 카 카오채널로 문의하시기 바랍니다.

\*PC를 이용하시는 분은 홈페이지의 오른쪽 하단에 있는 채팅방을 클릭하여 온라인 고객 서비스로 연락해 주십시오.

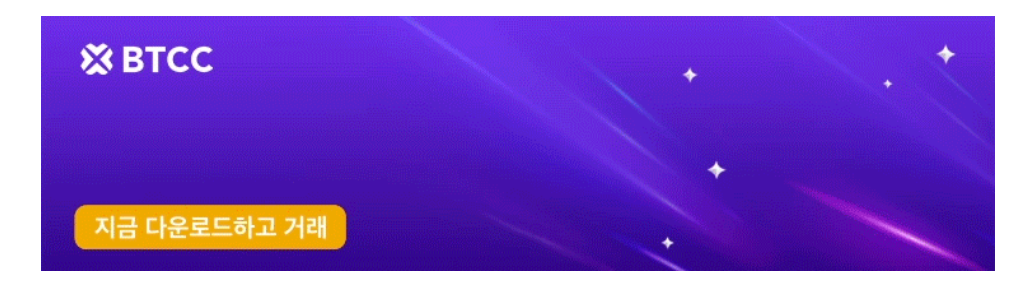

<u>안드로이드 버전 다운로드</u> <u>신규 유저 한정 이벤트(입금 및 거래 시 10,055USDT 보상) <<<<</u>

# 바이낸스에서 BTCC로 입금

(xrp로 예를 들겠습니다)

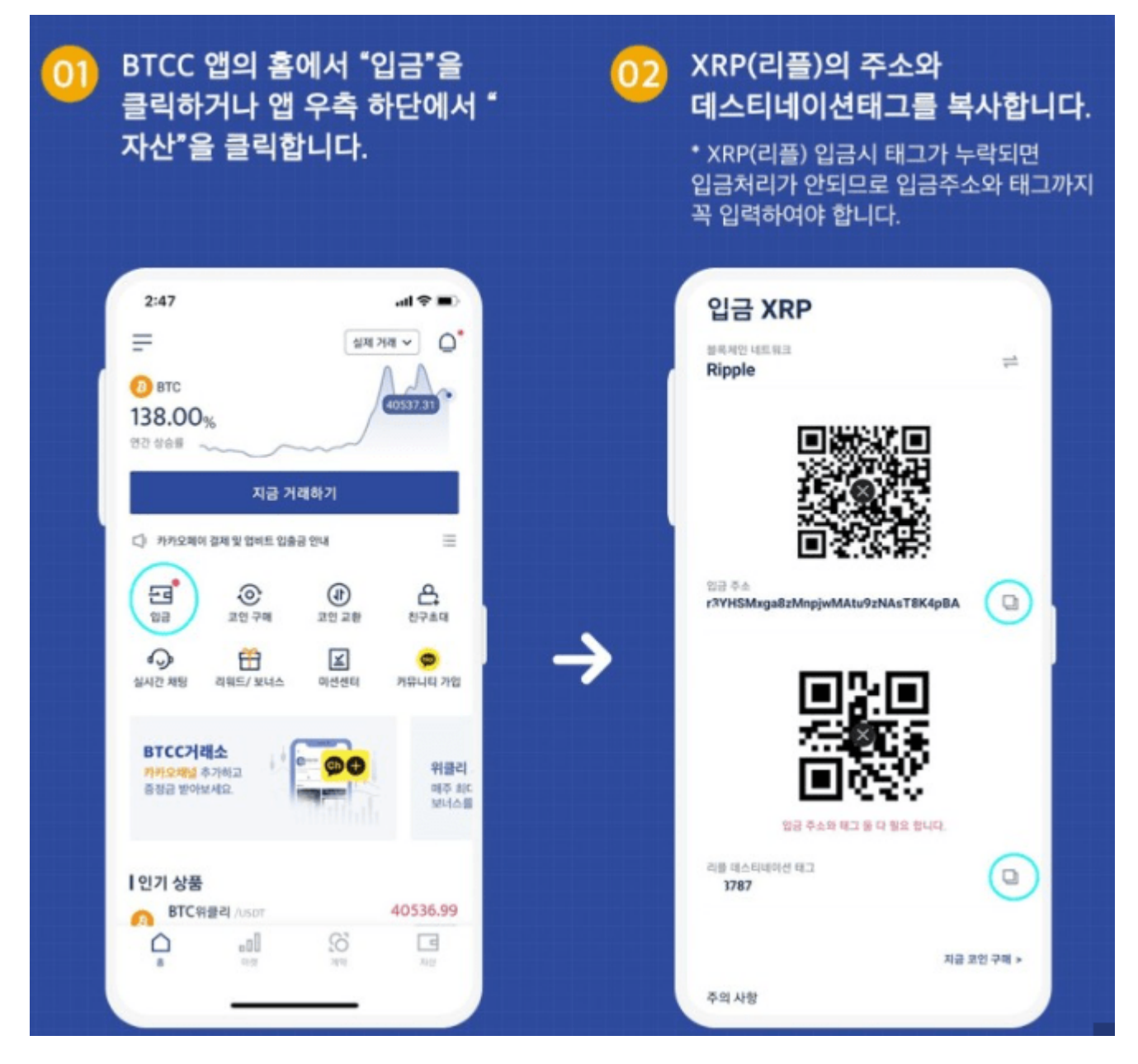

- 1. <u>BTCC거래소</u> 앱의 홈에서 "입금"을 클릭하거나 앱 우측 하단에서 "자산"을 클릭합니다.
- 2. XRP(리플)의 주소와 데스티네이션태그를 복사합니다.
- \* XRP(리플) 입금시 태그가 누락되면 입금처리가 안되므로 입금주소와 태그까지 꼭 입력하여야 합니다.

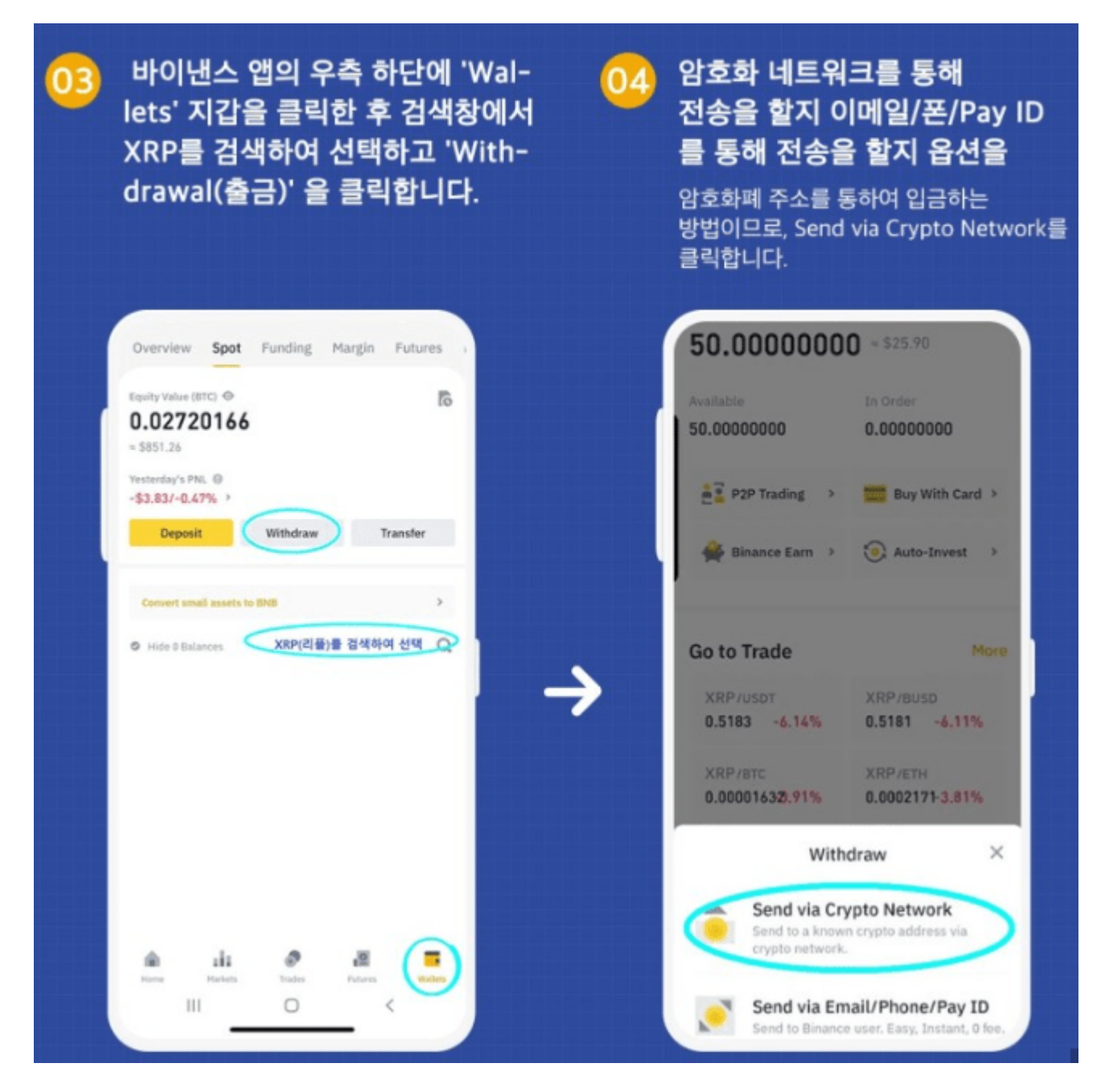

3. 바이낸스 앱의 우측 하단에 'Wallets' 지갑을 클릭한 후 검색창에서 XRP를 검색하여 선택하고 'Withdrawal(출금)' 을 클릭합니다.

4.암호화 네트워크를 통해 전송을 할지 이메일/폰/Pay ID를 통해 전송을 할지 옵션을 선택하여야합니다.

암호화폐 주소를 통하여 입금하는 방법이므로, Send via Crypto Network를 클릭합니다.

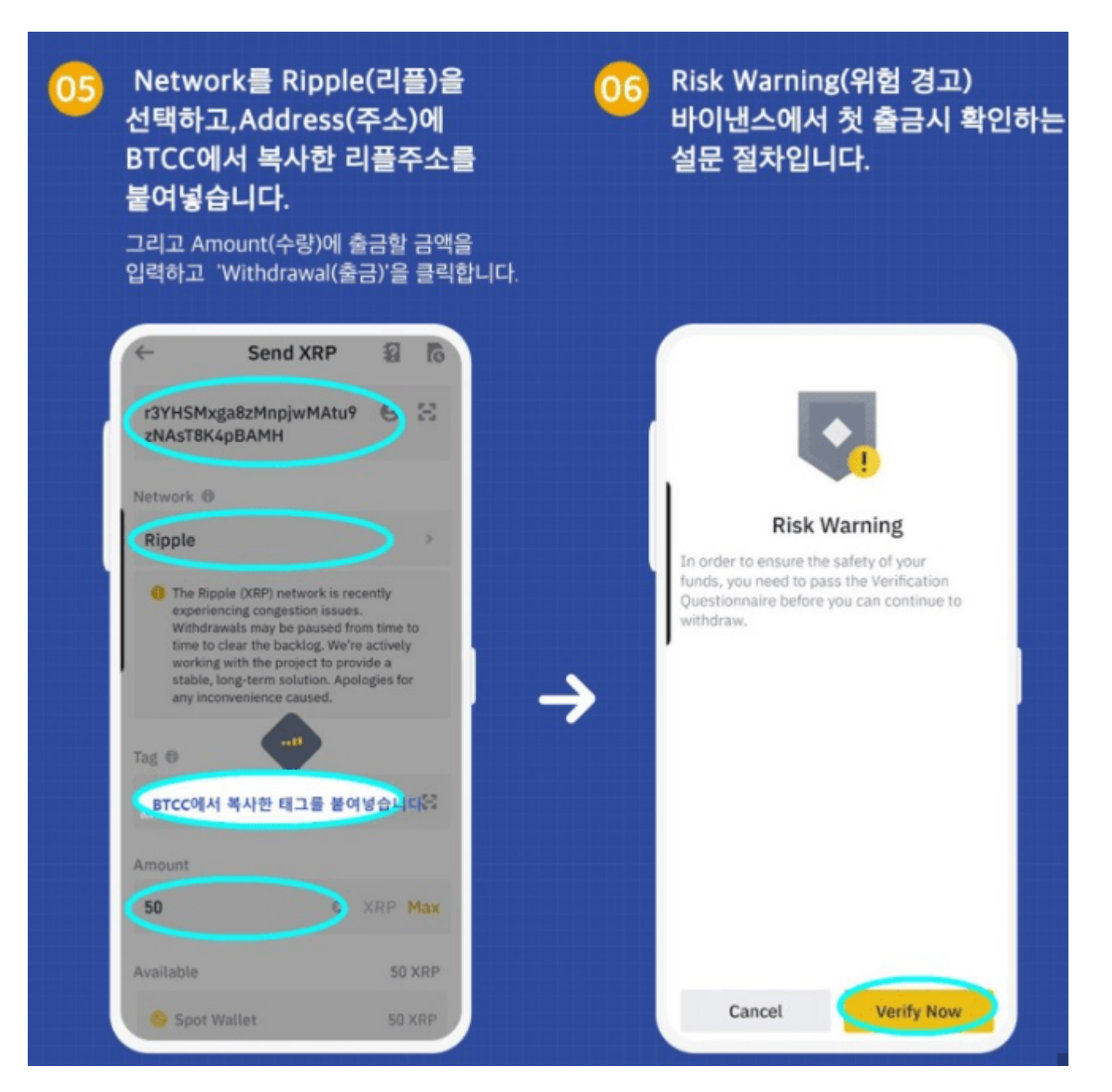

5.Network를 Ripple(리플)을 선택하고, Address(주소)에 BTCC에서 복사한 리플주소를 붙여넣습니다.

그리고 Amount(수량)에 출금할 금액을 입력하고 'Withdrawal(출금)'을 클릭합니다.

6.Risk Warning(위험 경고)

바이낸스에서 첫 출금시 확인하는 설문 절차입니다.

위험경고는 첫 출금시에만 답변하는 절차이고,두번째 출근부터는 해당되지 않습니다.

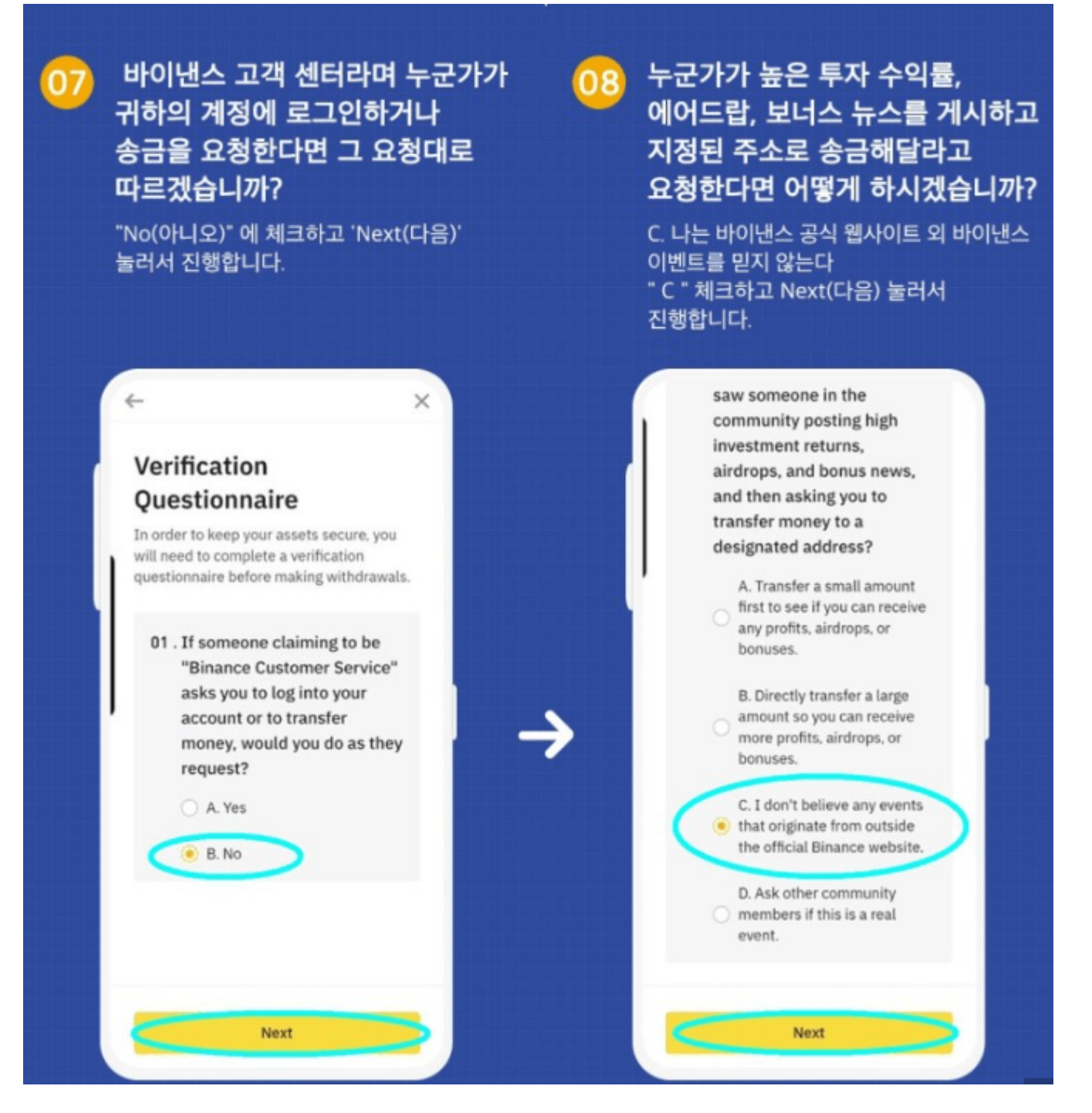

7.바이낸스 고객 센터라며 누군가가 귀하의 게정에 로그인하거나 송금 요청한다면 그 요청대로 따르겠습니까?

"No(아니오)"에 체크하고 "Next(다음)"눌러서 진행합니다.

8.누군가가 높은 투자 수익률, 에어드랍,보너스 뉴스를 게시하고 지정된 주소로 송금해달라고 요청한다면 어떻게 하시겠습니까?

C.나는 바이내스 공식 웹사이트 외 바이낸스 이벤트를 믿지 않는다.

"C"옵션 체크하고 Next(다음) 눌러서 진행합니다.

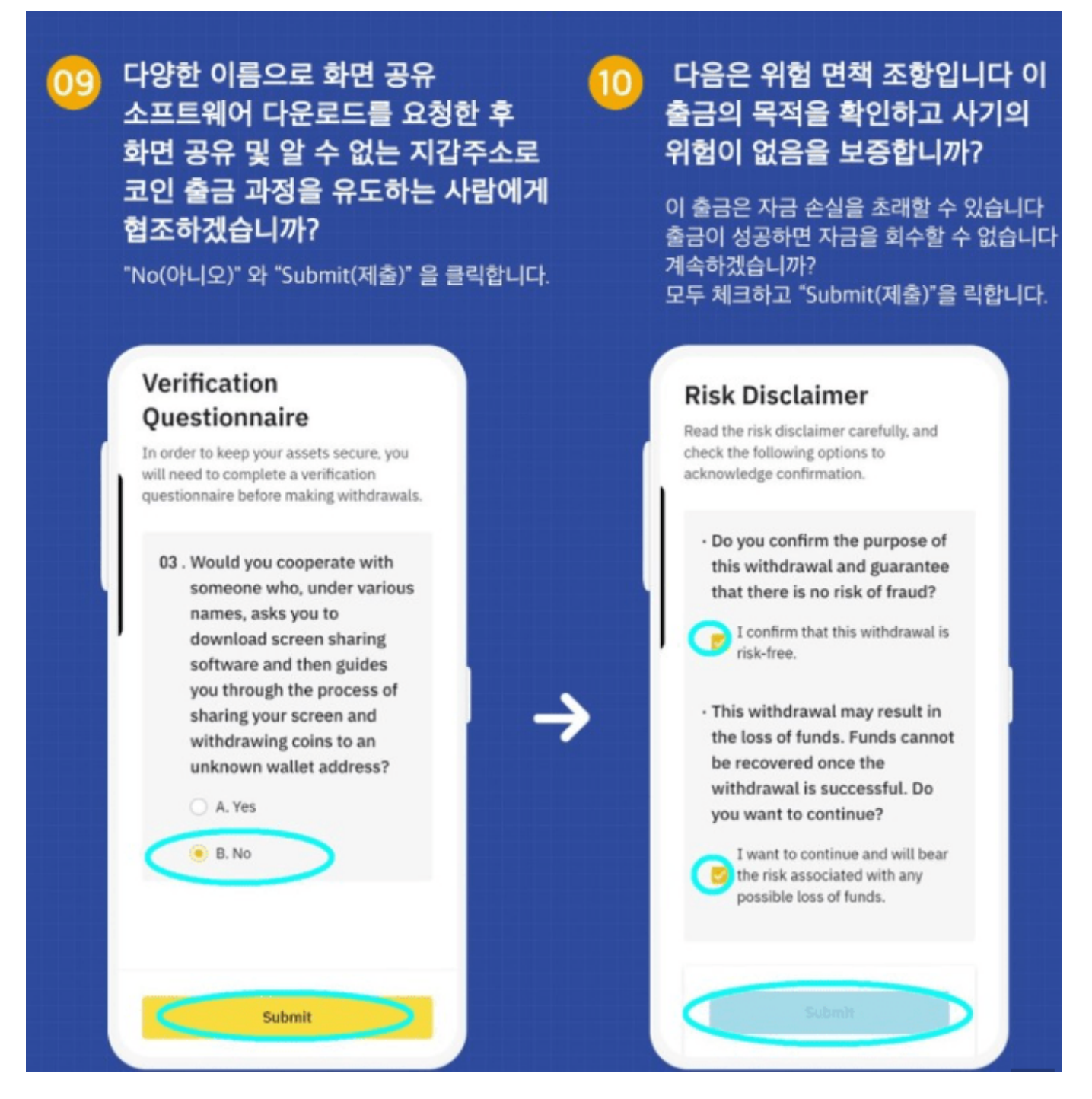

9. 다양한 이름으로 화면 공유 소프트웨어 다운로드를 요청한 후 화면 공유 및 알 수 없는 지갑주소로 코인 출금 과정을 유도하는 사람에게 협조하겠습니까?

"No(아니오)"와 "Submit(제출)"을 클릭합니다.

10. 다음은 위험 면책 조항입니다.

이 출금의 목적을 확인하고 사기의 위험이 없음을 보증합니까? 이출금은 자금 손실을 초래할 수 있으며 출 금이 성공하면 자금을 회수 할 수 없습니다. 계속하겠습니까?

모두 체크하고 "Submit(제출)"을 클릭합니다.

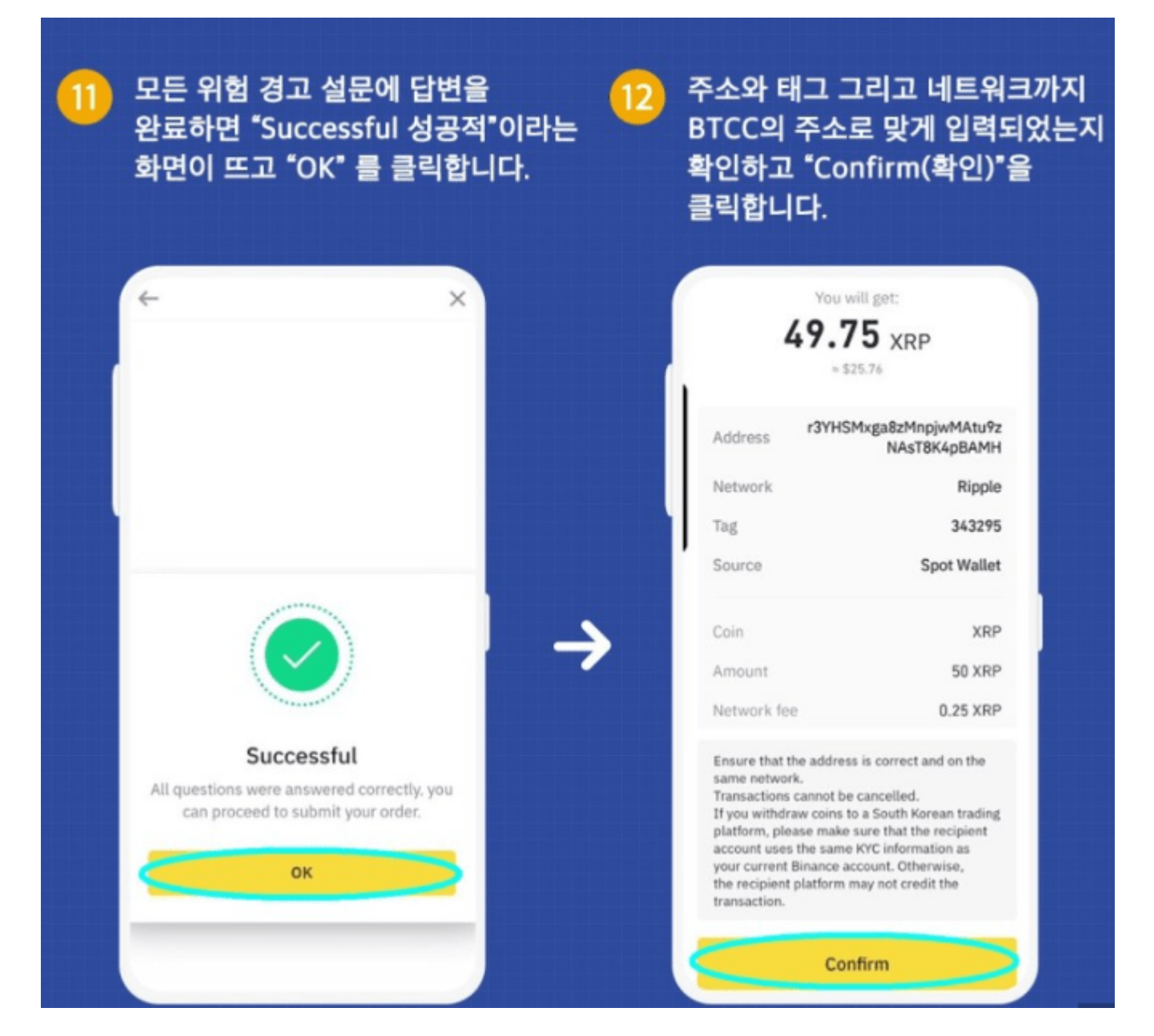

11.모든 위험 경고 설문에 답변을 완료하면 "Successful 성공적"이라는 화면이 뜨고 "OK" 를 클릭합니다.

12.주소와 태그 그리고 네트워크까지 BTCC의 주소로 맞게 입력되었는지 확인하고 "Confirm(확인)"을 클 릭합니다.

| 13 출금<br>입니<br>문지<br>입력         | <b>금의 마지막</b><br>- <b> 다.</b><br>한로 도착한 핸드<br>한 후 "Submi                                          | · <b>단계인</b><br>Ξ폰 인증<br>t(제출)"을 | <b>! 인증 단계</b><br>번호와 구글 OTF<br>을 클릭합니다. | 14 출금 신청에 성공했습니다!<br><sup>&gt;</sup> 를                                                                                                    |
|---------------------------------|---------------------------------------------------------------------------------------------------|----------------------------------|------------------------------------------|----------------------------------------------------------------------------------------------------|
| ←<br>Ve<br>Cod<br>Voice<br>Ente | e vill be sent to 01<br>e verification<br>er Binance/Google<br>66667<br>Sut<br>Security verificat | Rese<br>verification             | nd in 36s<br>code<br>Paste               | Image: Constraint of the image: Constraint of the image: Con |
|                                 | 1 2                                                                                               | 3                                | 8                                        |                                                                                                    |
|                                 | 4 5                                                                                               | 6                                | 다음                                       |                                                                                                    |
|                                 | 7 8                                                                                               | 9                                |                                          | View History                                                                                                    |

13.출금의 마지막 단계인 인증 단계 입니다.문자로 도착한 핸드폰 인증번호와 <u>구글</u> OTP를 입력한 후 "Submit(제출)"을 클릭합니다.

14.출금 신청에 성공했습니다.

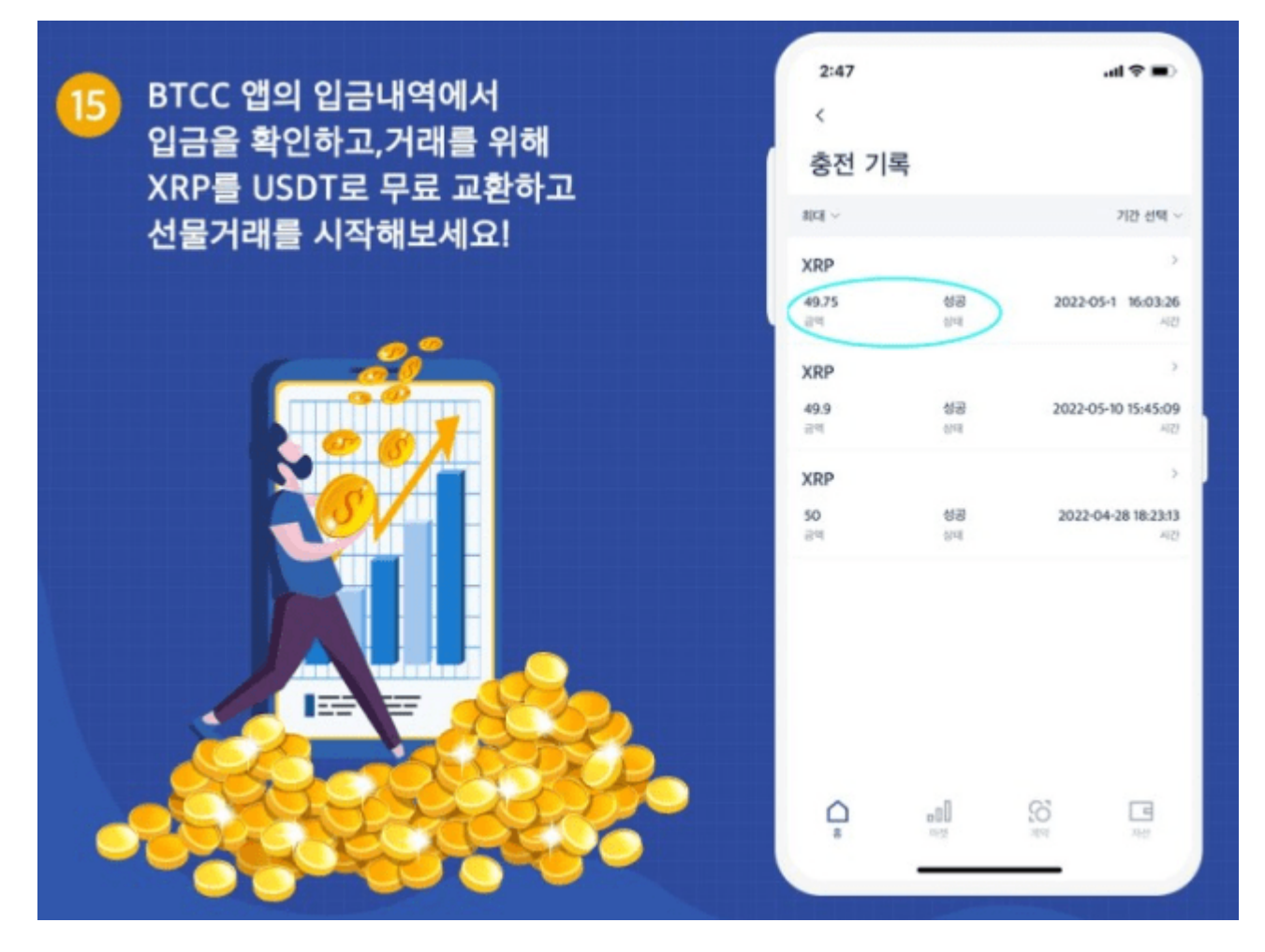

15.BTCC 앱의 입금내역에서 입금을 확인합니다.

# 바이비트에서 BTCC로 입금

(xrp로 예를 들겠습니다)

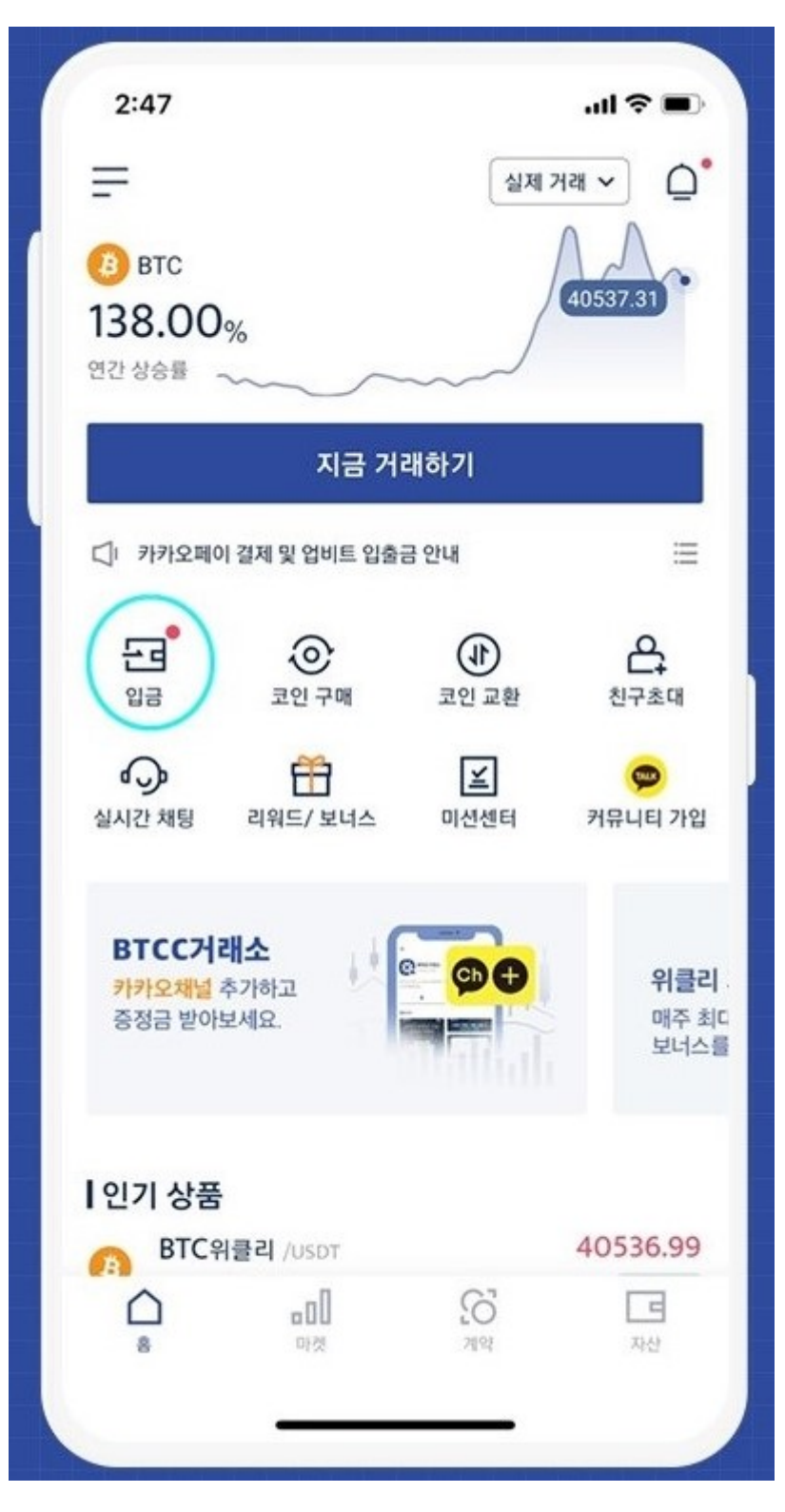

1. BTCC거래소 앱의 홈에서 "입금"을 클릭하거나 앱 우측 하단에서 "자산"을 클릭합니다.

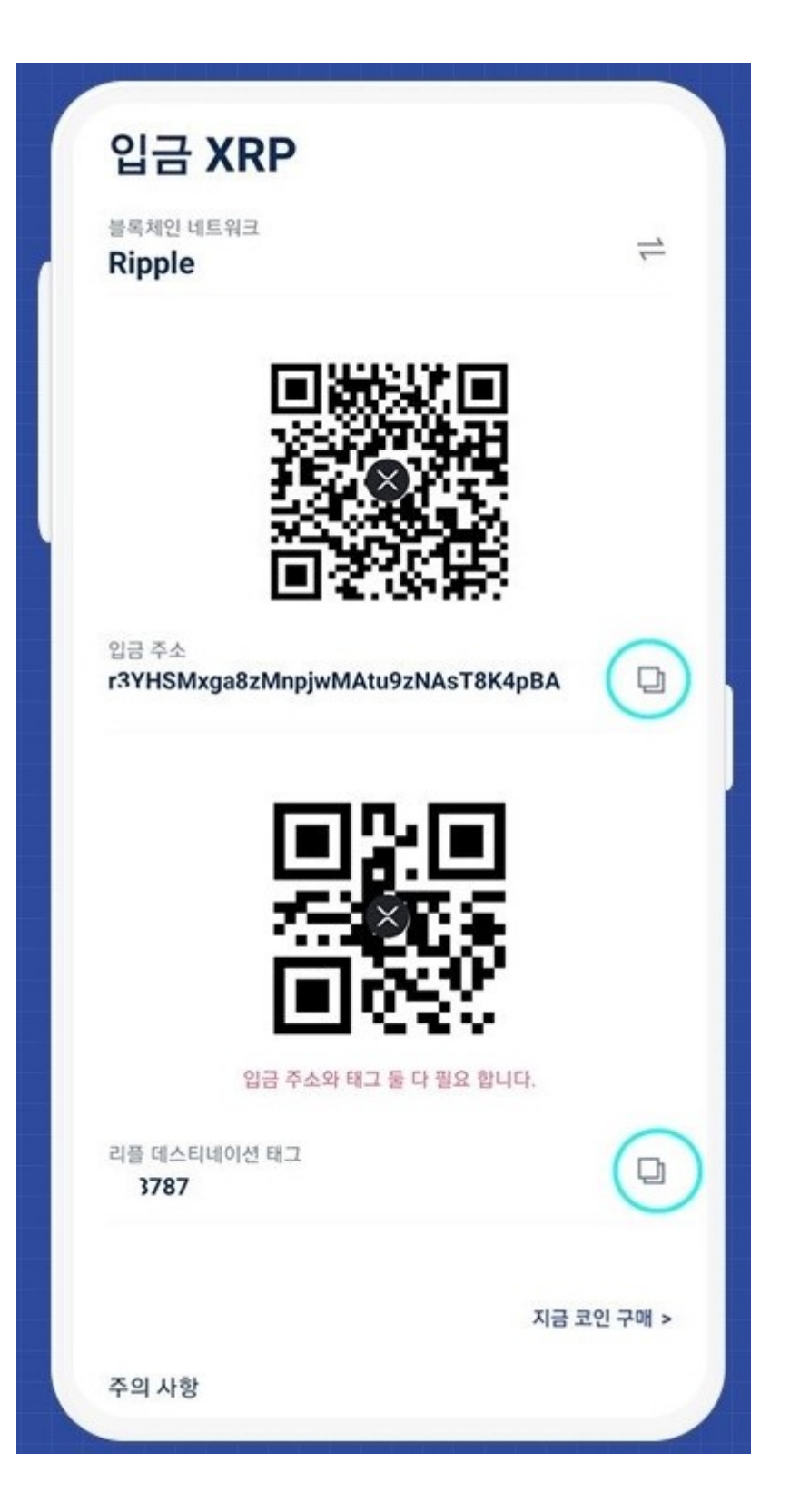

2. XRP(리플)의 주소와 데스티네이션태그를 복사합니다.

\* XRP(리플) 입금시 태그가 누락되면 입금처리가 안되므로 입금주소와 태그까지 꼭 입력하여야 합니다.

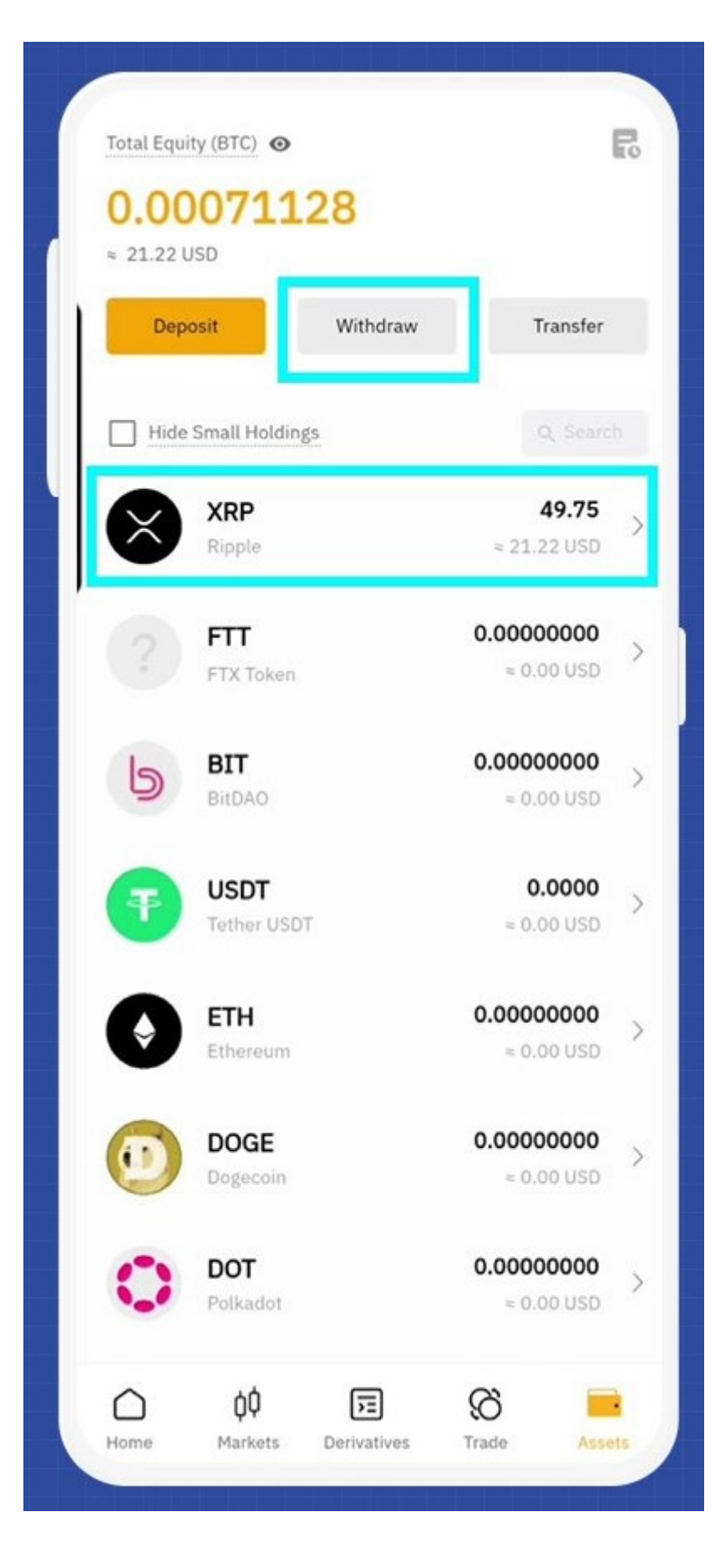

3. 바이비트 앱의 우측 하단에 'Assets(자산)'에서

'Withdrawal(출금)' 을 클릭합니다.

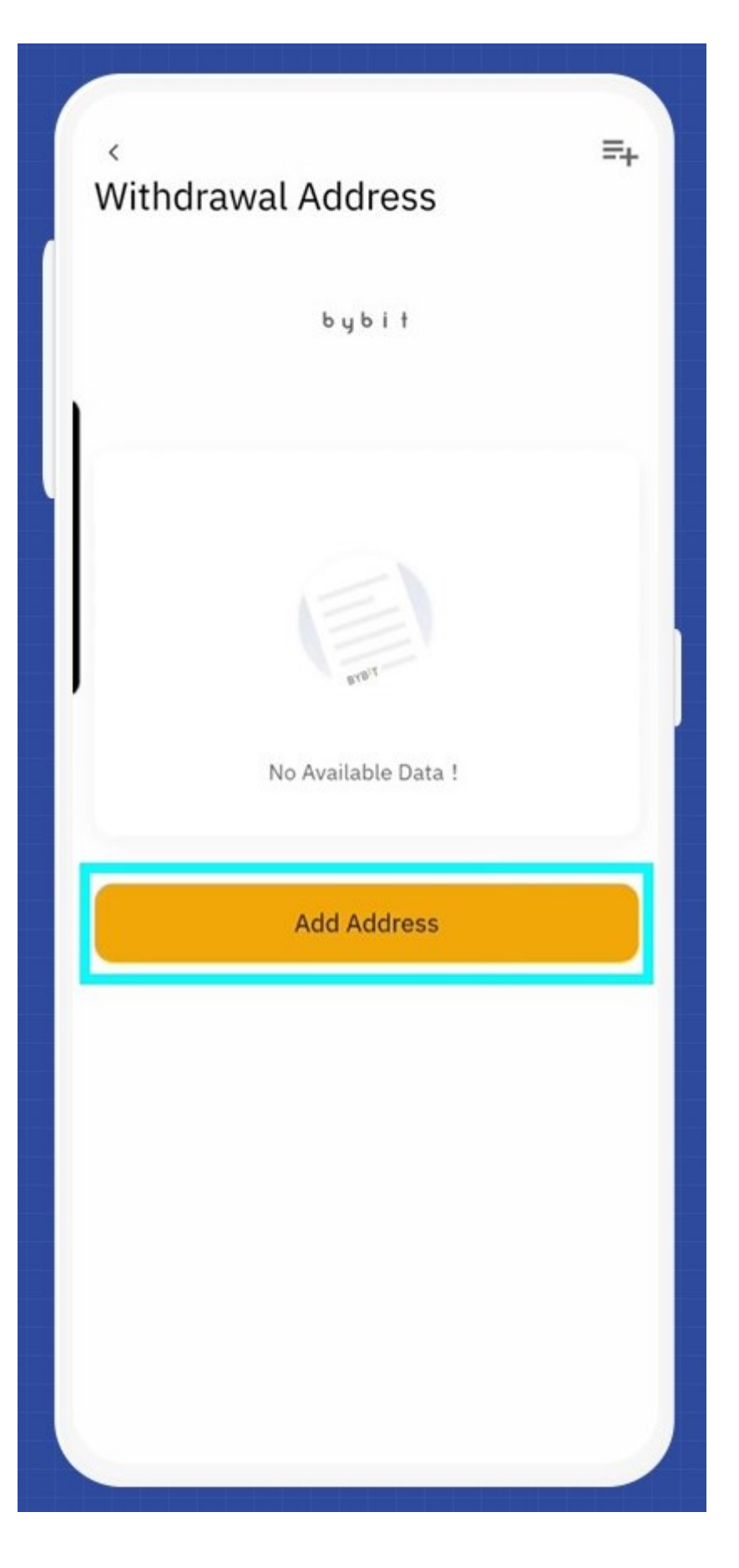

4. 출금시 주소록에 주소를 저장하여야 합니다.

'Add Address(주소 추가)'를 클릭합니다.

| <<br>Wit  | hdrawa                             | al Address        | =+            |
|-----------|------------------------------------|-------------------|---------------|
|           |                                    | by bił            |               |
| taj<br>Ad | btcc<br>g:857213<br>ddress : r3YH5 | SMxga8zMnpjwMAtu9 | zNAsT8K4pBAMH |
| taj<br>Ad | 바이비트<br>g:343295<br>ddress : r3YH5 | SMxga8zMnpjwMAtu9 | zNAsT8K4pBAMH |
|           |                                    |                   |               |
|           |                                    |                   |               |
|           |                                    |                   |               |
|           |                                    |                   |               |
|           | 111                                | 0                 | <             |

5. BTCC에서 복사한 주소와 태그를 입력하여 주소록에 저장합니다.

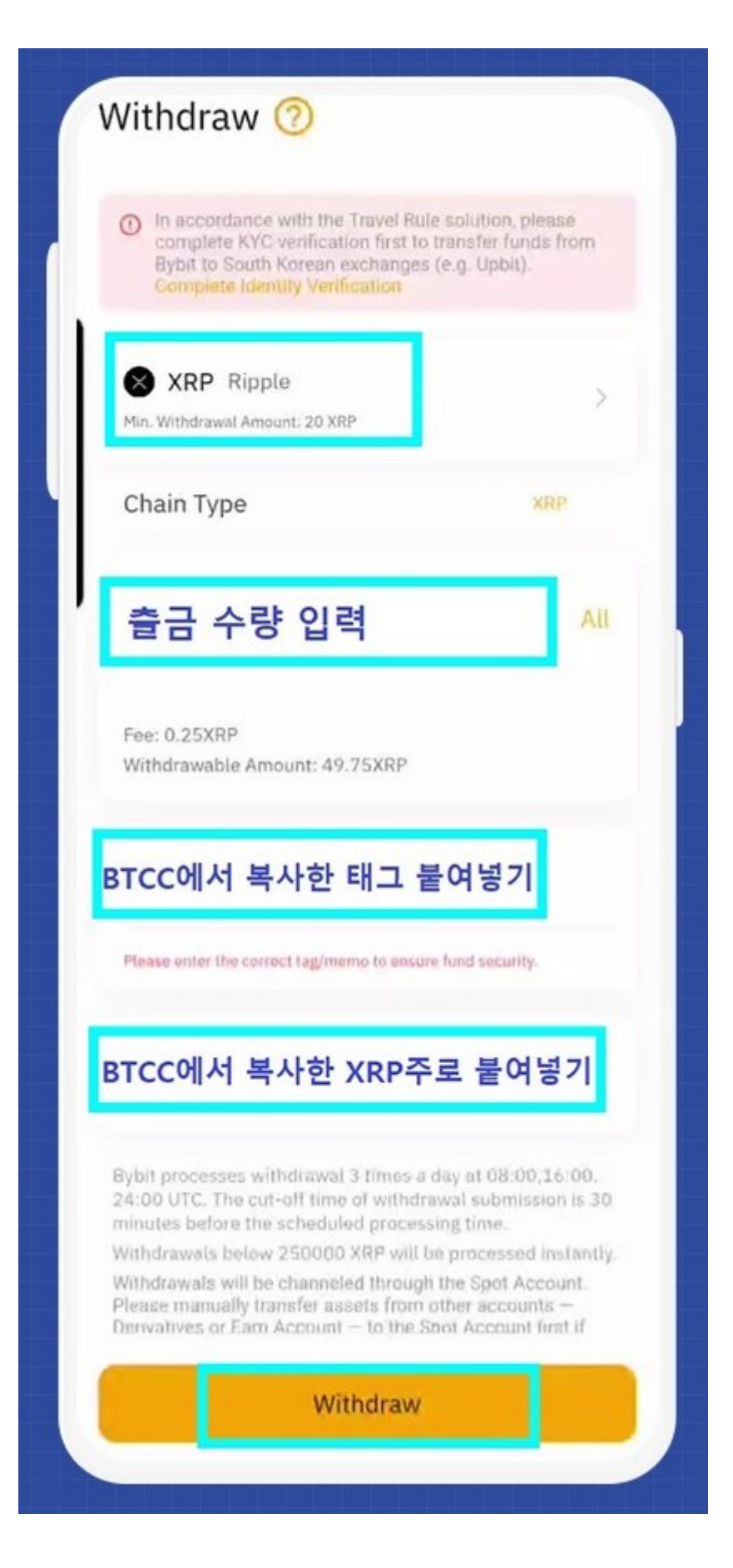

6. 출금창에 출금정보를 입력한 후 'Withdraw(출금)'을 클릭합니다.

Chain Type (체인유형): XRP (Ripple)

Quantity (수량): 출금 수량 입력

#### Tag (태그): BTCC에서 복사한 태그 붙여넣기

#### Address (주소): BTCC에서 복사한 XRP주소 붙여넣기

| Withdraw 🕐                                                                                                    |                                             |
|----------------------------------------------------------------------------------------------------|---------------------------------------------|
|                                                                                                    |                                             |
| In accordance with the Travel Rule solution<br>complete KYC verification first to transfer<br>Bybit to South Korean exchanges (e.g. Up<br>Complete Identity Verification | n, please<br>funds from<br>bit).            |
| XRP Ripple                                                                                                    | >                                           |
| Min. Withdrawal Amount: 20 XRP                                                                                                    |                                             |
| Chain Type                                                                                                    | XRP                                         |
|                                                                                                    | All                                         |
|                                                                                                    |                                             |
| Fee: 0.25XRP<br>Withdrawable Amount: 49.75XRP                                                                                                    |                                             |
| Fee: 0.25XRP<br>Withdrawable Amount: 49.75XRP<br>Security Verification                                                                                                   | ×                                           |
| Fee: 0.25XRP<br>Withdrawable Amount: 49.75XRP<br>Security Verification<br>yts****@gmail.com                                                                              | ×                                           |
| Fee: 0.25XRP<br>Withdrawable Amount: 49.75XRP<br>Security Verification<br>yts****@gmail.com<br>이메일 인증번호 입력                                                               | ×<br>Get Code                               |
| Fee: 0.25XRP<br>Withdrawable Amount: 49.75XRP<br>Security Verification<br>yts****@gmail.com<br>이메일 인증번호 입력                                                               | ×<br>Get Code                               |
| Fee: 0.25XRP<br>Withdrawable Amount: 49.75XRP<br>Security Verification<br>yts****@gmail.com<br>이메일 인증번호 입력<br>Google Authenticator<br>구글 인증번호 입력                         | X<br>Get Code<br>Paste                      |
| Fee: 0.25XRP<br>Withdrawable Amount: 49.75XRP<br>Security Verification<br>yts****@gmail.com<br>이메일 인증번호 입력<br>Google Authenticator<br>구글 인증번호 입력                         | X<br>Get Code<br>Paste<br>or not available? |
| Fee: 0.25XRP<br>Withdrawable Amount: 49.75XRP<br>Security Verification<br>yts****@gmail.com<br>이메일 인증번호 입력<br>Google Authenticator<br>구글 인증번호 입력<br>Google Authenticator | X<br>Get Code<br>Paste<br>or not available? |

7. Security Verification(보안 검증) 내용을 입력하고 'OK'를 클릭하면 출금이 완료됩니다.

|                           |                 | <                      |
|---------------------------|-----------------|------------------------|
|                           | 1               | 충전 기록                  |
| 기간 선택 \                   |                 | 최대 ~                   |
| >                         |                 | XRP                    |
| 2022-05-10 16:03:26<br>ಸನ | <b>성공</b><br>상태 | <b>49.75</b><br>금액     |
| >                         |                 | XRP                    |
| 2022-05-10 15:45:09<br>시간 | <b>성공</b><br>상태 | <b>49.9</b><br>금액      |
| >                         |                 | XRP                    |
| 2022-04-28 18:23:13<br>시간 | <b>성공</b><br>상태 | <b>50</b><br>금액        |
| >                         |                 | XRP                    |
| 2022-04-27 21:21:57<br>ਮਟ | <b>성공</b><br>상태 | <b>19.999988</b><br>금액 |
| >                         |                 | XRP                    |
| 2022-04-27 21:19:55<br>시간 | <b>성공</b><br>상태 | <b>29.75</b><br>금액     |
| >                         |                 | XRP                    |
| 2022-04-08 11:31:12<br>시간 | <b>성공</b><br>상태 | <b>49.85</b><br>금액     |

8. BTCC 앱의 입금내역에서 입금을 확인

BTCC거래소 는 미국 금융감독국(MSB), 캐나다 금융감독국(MSB)의 라이센스에 이어 새롭게 리투아니아 의 암호화폐 라이센스를 확득했습니다. 이로써 BTCC는 유럽의 규제하에 암호화폐 거래소 운영하도록 엄 격히 규제를 받습니다.

1.미국 금융감독국(MSB)

미국 금융 범죄 단속 네트워크(Fincen)가 발행한 암호화폐 라이센스 외환 소매업 규제 라이센스

등록 번호:31000187636060

2.캐나다 금융감독국(MSB)

캐나다 금융 거래 및 보고서 분석 센터(FINTRAC)에서 발행한 암호화폐 라이센스 외환 소매업 규제 라이센 스

등록 번호:M20713346

3.리투아니아의 법인 등록소가 발행 한 암호화페 라이센스.

BTCC는 이 라이센스에 따라 리투아니아의 금융 범죄 조사 서비스에 의해 규제됩니다.

등록 번호:305950582